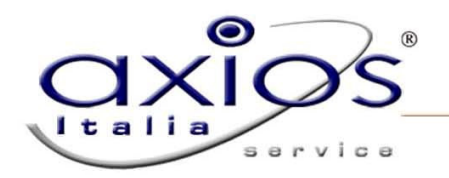

## **Configurazione Firefox 3.0 e successive per SISSIWEB**

Poiché sono stati riscontrati problemi di visualizzazione del SISSIWEB con il browser Firefox, riportiamo di seguito la procedura per risolvere tale problema.

Collegarsi alla seguente pagina <u>https://addons.mozilla.org/it/firefox/addon/1419</u>

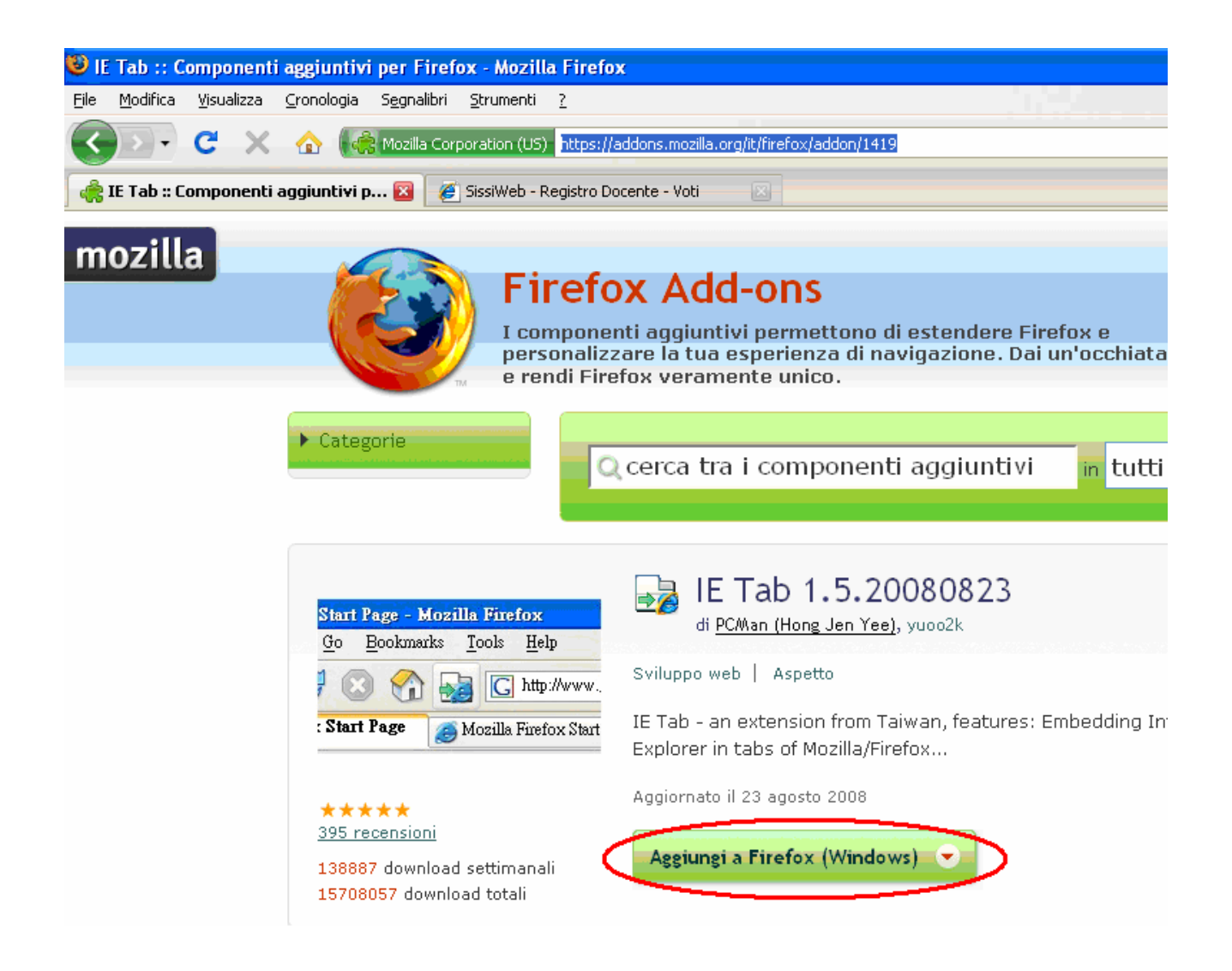

Cliccare su Aggiungi a Firefox (Windows) e installare il componente aggiuntivo IE Tab.

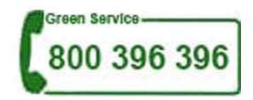

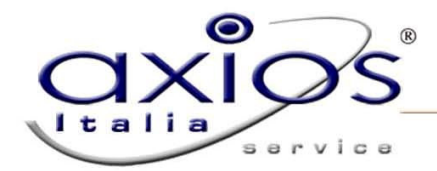

Una volta installato, da Strumenti di Firefox, cliccare su **Opzioni IE Tab**.

| a Firefo          | x                                                                               |  |
|-------------------|---------------------------------------------------------------------------------|--|
| <u>e</u> gnalibri | <u>S</u> trumenti <u>?</u>                                                      |  |
| http://ww         | Ce <u>r</u> ca sul web Ctrl+K                                                   |  |
|                   | Downloa <u>d</u> Ctrl+J<br>Componenti <u>agg</u> iuntivi                        |  |
|                   | Java Console<br>Console degli errori Ctrl+Maiusc+J<br>Informazioni sulla pagina |  |
|                   | Elimina i dati personali Ctrl+Maiusc+Canc<br>Opzioni di IE Tab                  |  |
|                   | Opzioni                                                                         |  |

Appare la seguente finestra:

| Opzioni di IE Tab                                                        |             |  |  |
|--------------------------------------------------------------------------|-------------|--|--|
| Filtro dei siti Impostazioni generali Menu contestuale Programma esterno |             |  |  |
| I siti in questo elenco verranno sempre visualizzati con il motore di IE | Elimina     |  |  |
| Regola                                                                   | Abilitata 🖽 |  |  |
| /^file:\/\/\/.*\.(mht mhtml)\$/                                          | •           |  |  |
| http://*update.microsoft.com/*                                           | •           |  |  |
| http://www.windowsupdate.com/*                                           | •           |  |  |
| http://www1.sissiweb.it/*                                                | •           |  |  |
|                                                                          |             |  |  |
|                                                                          |             |  |  |
|                                                                          |             |  |  |
|                                                                          |             |  |  |
|                                                                          | Aggiungi    |  |  |
| Impostazioni OK Applica                                                  | Annulla     |  |  |

Digitare nel campo **URL:** <u>http://www1.sissiweb.it</u> o <u>http://www2.sissiweb.it</u> a secondo dell'indirizzo di SISSIWEB della scuola e cliccare su **Aggiungi** e poi **Applica.** 

Firefox simulerà il browser Internet Explorer eliminando eventuali problemi di visualizzazione.

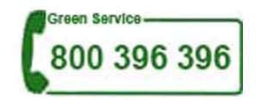